## Lending an Item in WISCAT

Each library will be responsible for lending items via WISCAT. You will manage lending requests in the right-hand column of the Request Manager. To begin, login and click on *Staff Dashboard*. Then click on *Request Manager*.

|                                                                    | A Staff Dashboard                                                                                       | Search History                        | Blank ILL Request                                    | WISCAT Support | Documentation             | 1                     |       |
|--------------------------------------------------------------------|----------------------------------------------------------------------------------------------------|---------------------------------------|------------------------------------------------------|----------------|---------------------------|-----------------------|-------|
|                                                                    | Search Staff Dashboard                                                                                  |                                       |                                                      |                |                           |                       |       |
|                                                                    | Quick Links (Ctr<br>Request Manager<br>Borrower Title Browse<br>Lender Title Browse<br>Borrower Request | 1+)<br>1 Rec<br>2 BOI<br>3 Tr<br>4 Tr | ILL Admin ⊀<br>quest Manager<br>rrower<br>tle Browse | C              | X Admin ∡*<br>at Admin ∡* |                       |       |
| L Admin > Nequest Manager 1 2 3 4 5 6 L<br>anage Borrower Requests |                                                                                                    |                                       |                                                      |                |                           | Manage Lender Request |       |
|                                                                    | Action item                                                                                             | 15                                    |                                                      |                |                           | Action items          |       |
| Status                                                             |                                                                                                    |                                       | Count                                                | Status         |                           |                       | Count |
| <u>Awaiting Approval</u>                                           |                                                                                                    |                                       | 1                                                    | Penaing        |                           |                       | 5     |
| lot Received                                                       |                                                                                                    |                                       | 0                                                    | Will Supply/I  | n Process                 |                       | 0     |
| Not-Received/Over                                                  | due                                                                                                    |                                       | 0                                                    | Renew/Overd    | lue                       |                       | 0     |
| ccepted Renewal                                                    |                                                                                                    |                                       | 10                                                   | Pending Cano   | cel                       |                       | 0     |
| Recalled                                                           |                                                                                                    |                                       | 0                                                    | Renew Pendir   | ng                        |                       | 0     |
| Jnfilled                                                           |                                                                                                    |                                       | 0                                                    | Returned       |                           |                       | 50    |
| Shipped                                                            |                                                                                                    |                                       | 8                                                    | Lost           |                           |                       | 3     |
|                                                                    |                                                                                                    |                                       |                                                      |                |                           |                       |       |
| <u>Complete</u>                                                    |                                                                                                    |                                       | 117                                                  |                |                           |                       |       |

Requested items will show up in Pending. If a library is requesting an item from you, the Pending line will be a clickable link and you will see a number in the Count column. You should only get lending request for items that are available at your library.

When you get a request, check the shelf for the item. If available:

- Check out the item in CARL to the borrowing library. You will need to look up the library in CARL or create a record for the library if none exists. Contact Molly if you have questions about this procedure.
- In WISCAT, change the status from *Pending* to *Shipped*.
- In WISCAT, under the **ILL Admin** column, click on *Print Shipping Labels*. Find your item and print a shipping label. Fold the label in half and put the delivery side up inside the book.
- OWLS libraries: put an orange route to OWLS slip in the book and send it to OWLS.
- When the borrowing library receives the item, they should update the status from *Shipped* to *Received*. You will see this in the **Manage Lender Requests** column under **Items awaiting trading partner response**. With few exceptions, you do not want to modify any statuses under Items awaiting trading partner response.
- When you get the item back, check it in in CARL and then update the status in WISCAT from *Returned* to *Check in*.

If the Item is not on your shelf, update the *Pending* status to indicate that you are not able to fulfill the request.

Created 11/2022